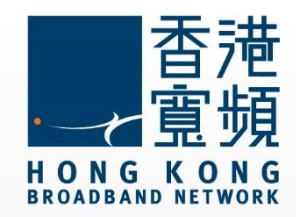

### myTV SUPER 啟動步驟指南

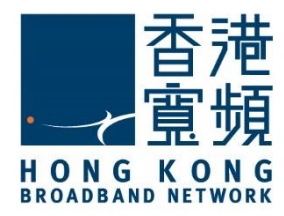

| 1 獲取 myTV SUPER 啟動資料       | 2 |
|----------------------------|---|
| 2 myTV SUPER 硬件連接方法        | 3 |
| 3 啟動 myTV SUPER 服務         | 4 |
| i. 設定 myTV SUPER 解碼器連線至互聯網 | 4 |
| ii. 在解碼器啟動 myTV SUPER 服務   | 8 |

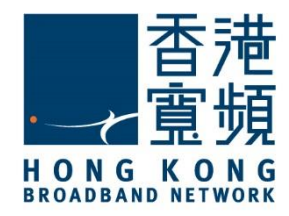

### 1 獲取 myTV SUPER 啟動資料

客戶於服務計劃生效後翌日,香港寬頻會透過電郵方式發送「myTV SUPER 客戶號碼」;而

「myTV SUPER 密碼」則透過短訊形式發送至客戶登記時所提供的電郵地址及流動電話號碼。

(電郵樣本)

親愛的客戶:

#### <u> 啓動 myTV SUPER</u>

多謝 閣下選用香港寬頻網絡有限公司(「香港寬頻」)服務。

閣下登記之服務計劃內的 myTV SUPER 服務已可提早啟動及可於計劃生效日期前預先欣賞基本組合內容,而不另收費。而相關之服務計劃將於原定的生效日期生效。以下為 閣下的 myTV SUPER 資料,請按指示啓動 myTV SUPER 服務,以體驗精彩的娛樂之旅。

按此參閱 myTV SUPER 啓動指南

如有查詢,請電郵至 HKBNBroadband@hkbn.net。

#### (短訊樣本)

香港寬頻: 您登記之服務計劃內的myTV SUPER服務已可 於服務生效日前提早啟動,而不須額外收費。請以賬戶密 碼 <variable: password> 及客戶號碼(最遲於明天發送至 您於香港寬頻登記之電郵地址)啓動myTV SUPER。

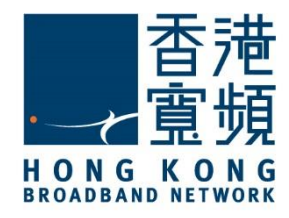

myTV SUPER 硬件連接方法

# 2 myTV SUPER 硬件連接方法

將隨解碼器提供的 HDMI 線一邊連接至主機的 HDMI 接口,另一邊則連接到電視機的其中 一個 HDMI 接口。

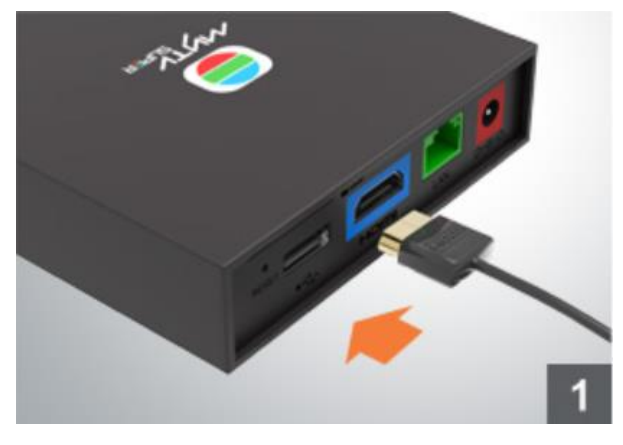

再連接電源變壓器至主機的紅色電源接口。

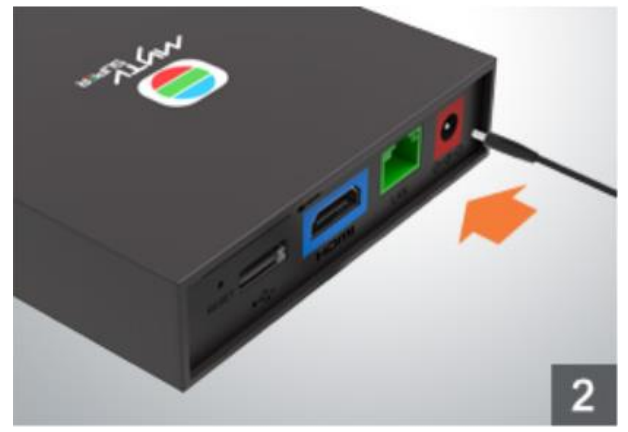

如選擇以有線(LAN)連接上網,請連接隨解碼器提供的網絡線至主機的綠色接口,另一端則接 駁至網路裝置,如路由器。

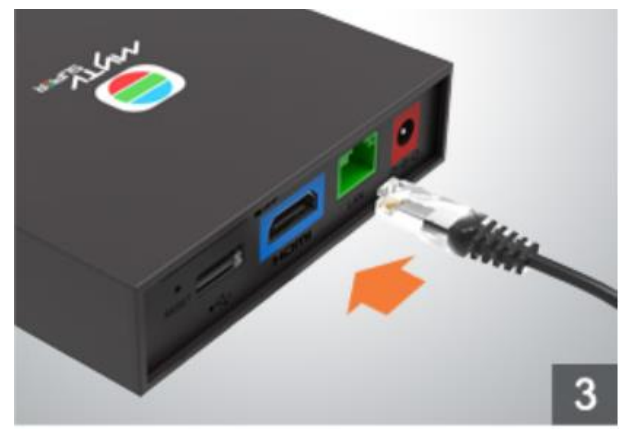

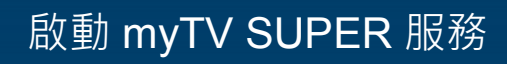

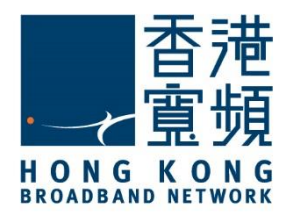

## 3 <sub>啟動 myTV SUPER 服務</sub>

### i. 設定 myTV SUPER 解碼器連線至互聯網

啟動 myTV SUPER 主機,並把電視調校至相對應之 HDMI 輸入源後,使用 myTV SUPER 遙 控器選取介面語言。

| 設定以中文為介面語言                      |  |
|---------------------------------|--|
| Use English as display language |  |
|                                 |  |
|                                 |  |
|                                 |  |

如已使用網絡線連接,主機會自行取得 IP 地址及完成連接至互聯網,按「下一步」。

| <b>G</b> 成功建立有約    | 泉網絡      |
|--------------------|----------|
| 已連接                |          |
| IP地址設定: 自動         |          |
| IP地址: 192.168.0.2  |          |
| 子網路遮罩: 255.255.255 | 0        |
| 預設閘道器: 192.168.0.1 |          |
| 主要網域名稱伺服器: 192     | 168.0.10 |
| 連接至互聯網: 成功         |          |
| 世一才                |          |

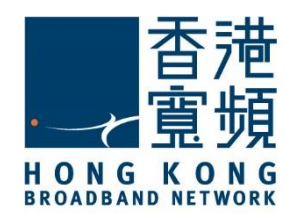

### 3 啟動 myTV SUPER 服務

如未有連接數據線,請設定網絡連接類型為「無線網絡」。

| 設定您的網絡連接                         |  |
|----------------------------------|--|
| 無法自動偵測網絡,請選擇網絡連接類型。<br>有線網路 無線網絡 |  |

#### 選擇欲連接的無線網絡。

|                | 可用無線網絡    |          |      |
|----------------|-----------|----------|------|
|                | 網絡名稱      | 安全性      | 強度   |
|                | Home      | <b>a</b> | att  |
|                | mercury   | <b>A</b> | att  |
|                | moon      |          | att  |
| AXIE THE BARRO | GuestWiFi |          | att  |
|                | Hello     |          | all  |
| 一一新片段          | Paper     |          | attl |

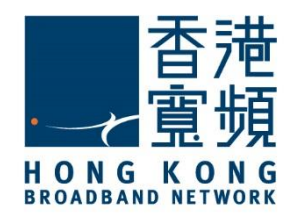

啟動 myTV SUPER 服務

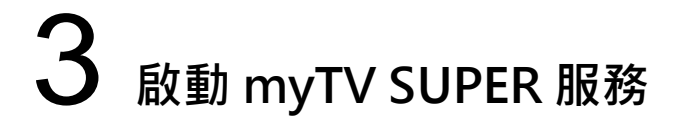

5. 輸入無線網絡的密碼(金鑰)後,按「下一步」。

| <b>?</b> | 設定你的無線網絡              |
|----------|-----------------------|
|          | 連接至互聯網:- Home         |
|          | 密碼 ・・・・・・ 顧示密碼        |
|          |                       |
|          | 輸入密碼後,請按鍵盤上的「下一個」完成設定 |
|          |                       |
|          | 下一步                   |

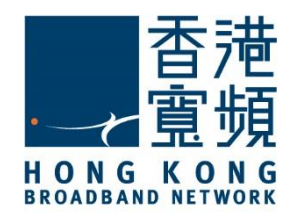

啟動 myTV SUPER 服務

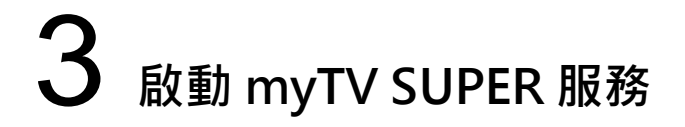

6. 成功以無線網絡連接至互聯網後,按「下一步」。

| <b></b> | 無線網絡建立成功          |
|---------|-------------------|
|         | 連接至互聯網:- Home     |
|         | IP地址: 192.168.0.2 |
|         | 訊號強度:好            |
|         | 連接至互聯網: 成功        |
|         |                   |
|         |                   |
|         |                   |
|         |                   |
|         | 下一步               |

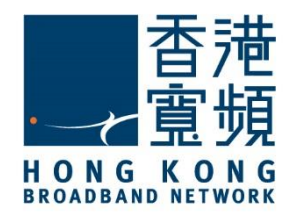

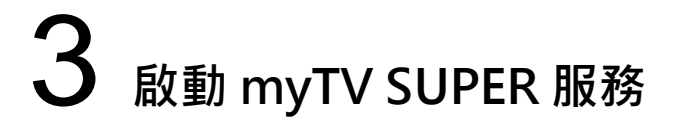

- ii. 在解碼器啟動 myTV SUPER 服務
- 1. 連接互聯網後,會出現以下畫面。按「開始」進行啟動設定。

| 歡迎使用myTV SUPER |  |
|----------------|--|
|                |  |
|                |  |

2. 輸入 myTV SUPER 的「客戶號碼」及「賬戶密碼」,按「下一步」。

| 意 啟動myT                                      | V SUPER 服務               |
|----------------------------------------------|--------------------------|
| 開始前,請確定您已於http://reg.mytvsu<br>出確認電郵,用以啟動服務。 | per.com登記服務。成功登記後,我們將向您發 |
| 言青華俞。                                        | 入以下資料                    |
| 您的客戶號碼                                       |                          |
| 賬戶密碼                                         | 忘記賬戶密碼                   |
| - 您可於早前送出的確認電郵內找到你的<br>- 如您遺失您的客戶號碼,請聯絡客戶服務  | 客戶號碼。<br>务熱線2399 9666。   |
|                                              | 下一步                      |

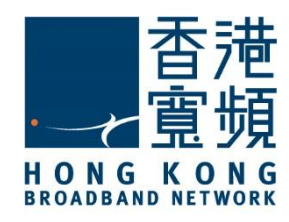

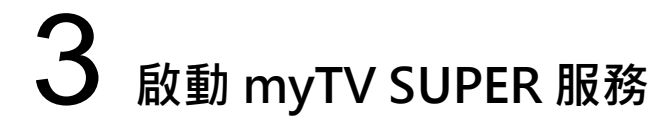

3. 閱讀並同意服務條款後,按搖控器上的 鍵繼續。

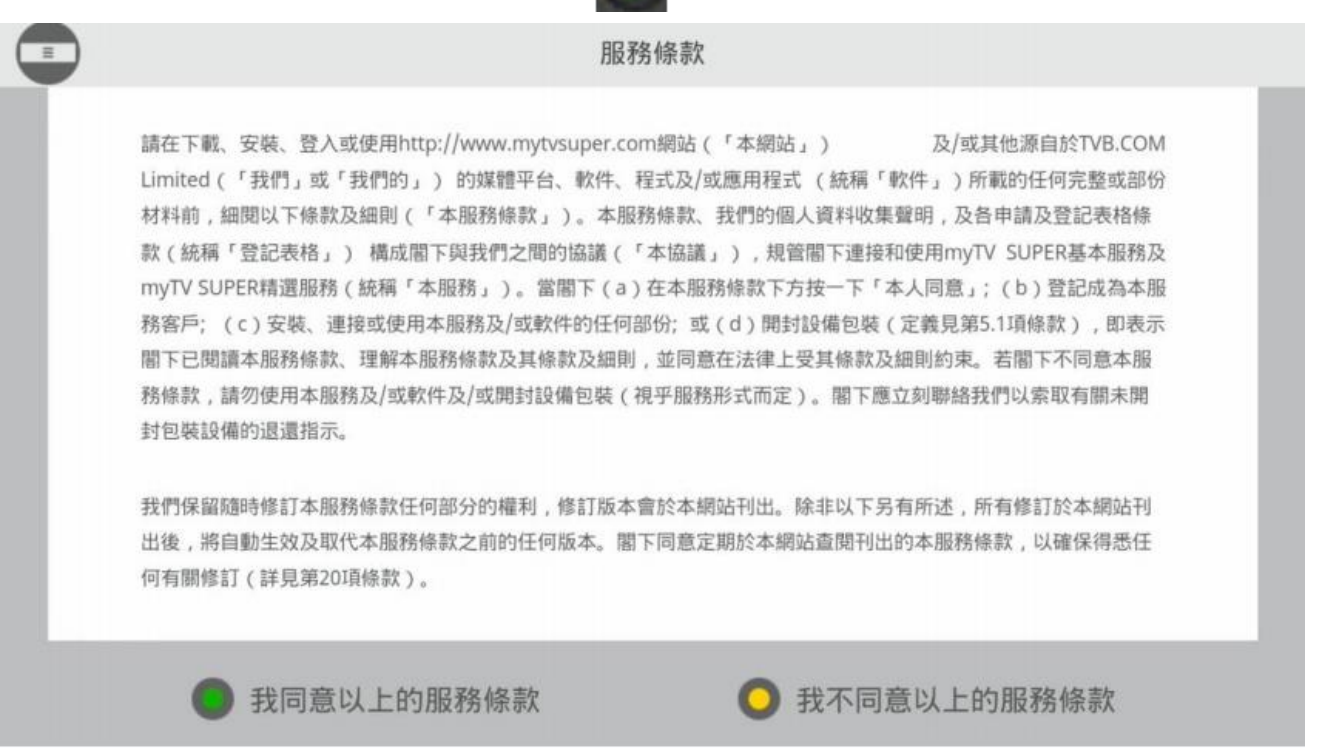

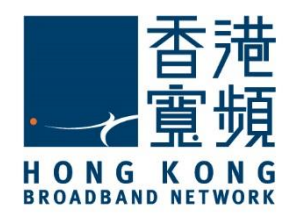

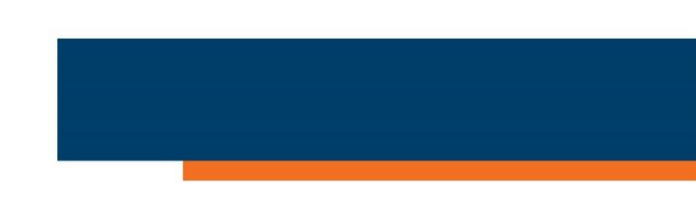

# $3_{\rm abb\,myTV\,SUPER\,BR}$

4. 按「開始使用 myTV SUPER」即可以開始收看 myTV SUPER 的節目。

|         | 您的myTV SUPER服務已經成功啟動           |
|---------|--------------------------------|
|         |                                |
| 客戶號碼:   | 899006143                      |
| 服務計劃:   | 詳情請參照閣下與網絡供應商簽訂的合約。            |
| 服務計劃詳情: | 詳情請參照閣下與網絡供應商簽訂的合約。            |
|         |                                |
|         |                                |
|         | 如有查詢,請瀏覽myTV SUPER網站或聯絡客戶服務主任。 |
|         | 開始使用myTV SUPER                 |